# **SPORTELLO** AMMINISTRATIVO DISTRETTUALE ONLINE

Con il nuovo Sportello Amministrativo Online puoi effettuare diverse operazioni, senza recarti gli persona allo sportello distrettuale.

## **SERVIZI SONO:** 04-12-2023

de 1

- Scelta o cambio del Medico di Medicina Generale (MMG).
- Scelta o cambio del Pediatra di Libera Scelta (PLS).
- Registrazione di nuovo nato con cambio del medico.
- 0027134 Scelta o cambio medico per assistito domiciliato non residente. num.
  - Domanda di ammissione alle cure termali.

jn seguito saranno attivati i moduli per le esenzioni, richiesta tessera sanitaria, scelta in deroga e molte altre Fichieste che possono essere fatte comodamente da casa anche per altri, con la delega.

### **COME FUNZIONA:**

- Comune Entra nella pagina dello Sportello Amministrativo Distrettuale https://www.aulss5.veneto.it/.
  - Scegli il Servizio di tuo interesse e clicca sul tasto verde Sportello Online.
  - Accedi con il tuo SPID o CIE e compila la richiesta.
  - Riceverai una mail di conferma della richiesta e in pochi giorni otterrai il servizio.

Per ogni servizio il **tasto giallo Istruzioni** descrive le regole e le modalità per ottenerlo.

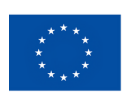

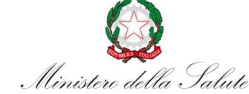

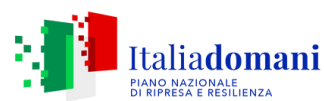

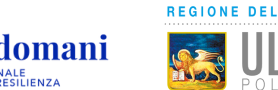

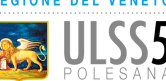

#### SICURO:

con SPID o CIE la tua identità è sicura e si semplifica l'inserimento dei tuoi dati.

#### **FACILE:**

in pochi click puoi effettuare la richiesta. Se hai bisogno di aiuto hai un supporto nella compilazione.

Il sistema permette anche l'invio di foto (formato jpg fino a 2 mega) direttamente dal tuo cellulare e compilare i moduli online.

#### **VELOCE:**

non dovrai più recarti allo sportello e in breve tempo otterrai il servizio richiesto.

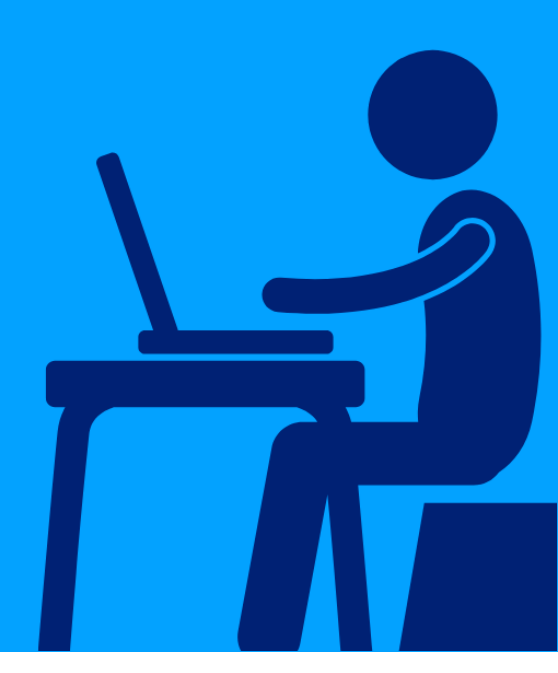